# WebGui 8.1 FP 16 Installation in GUI Mode A step by step example by Raluca Gligore

# Description

This guide has the purpose to illustrate a step by step example for WebGui 8.1 FP16 Installation in GUI Mode.

FP16 download link can be found here :

https://www-01.ibm.com/support/docview.wss?uid=ibm10791445 Please check the readme file and all the prerequisites needed for FP16.

- 1. Download and Extract the Fixpack into a new temporary directory
- 2. Open Installation Manager

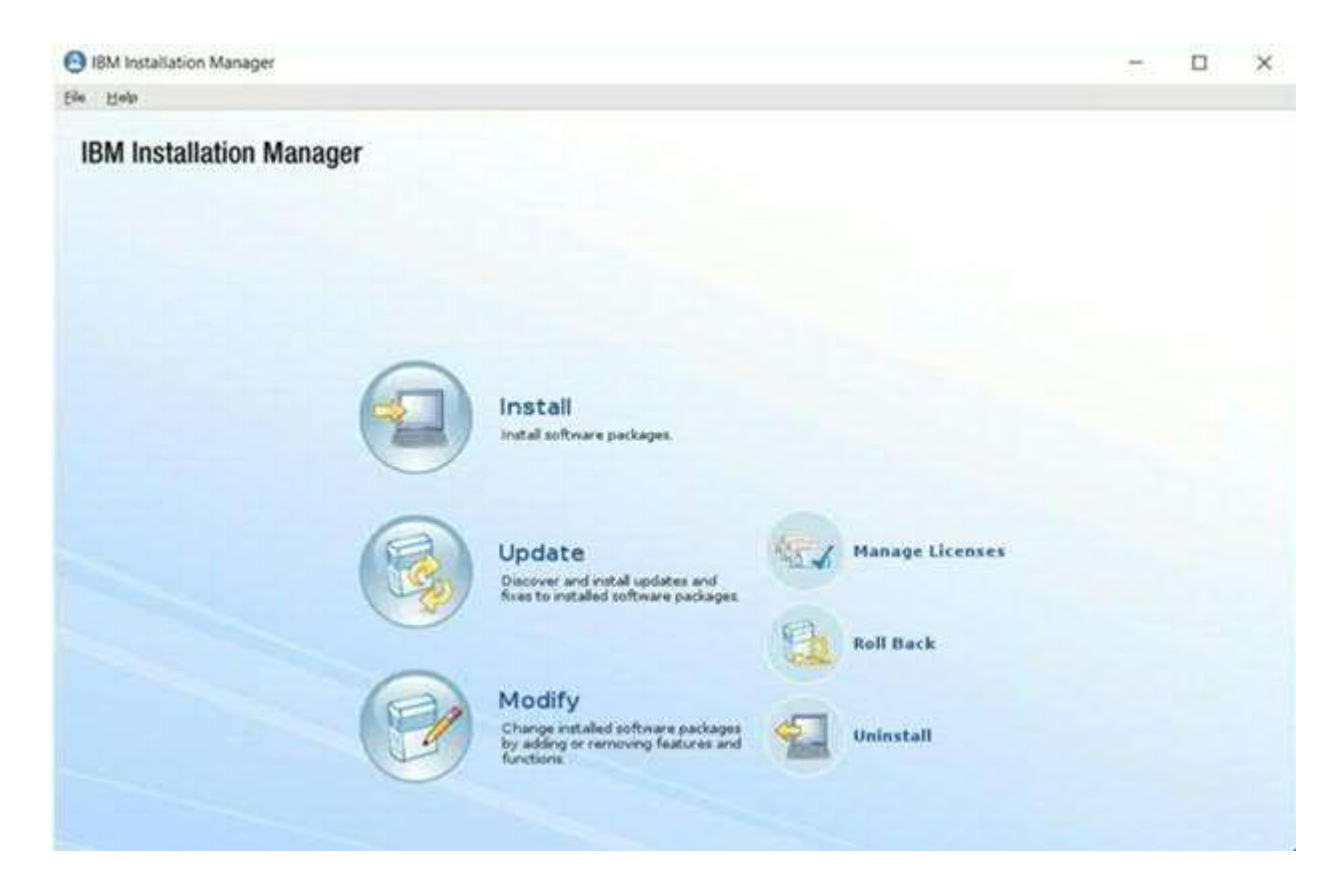

3. Go to File -> Preferences - > Add Repositories

Click on Browse and select repository.config from delta.core and servicedelta.core directories.

| Add Repository                                                                      |        | ×        |
|-------------------------------------------------------------------------------------|--------|----------|
| Add a repository<br>Specify a repository and add to the repository preference list. |        |          |
| Repository:                                                                         |        | -        |
| /FP16/OMNIbusRepository/5.50.77.delta.core/repository.config                        |        | • Browse |
|                                                                                     |        |          |
|                                                                                     | Cancel | ок       |
| Add Repository                                                                      |        | ×        |
| Add a repository<br>Specify a repository and add to the repository preference list  |        |          |
| Repository                                                                          |        | ~        |
| /FP16/OMNIbusRepository/5.50.77.servicedeita.core/repository.config                 |        | · Browse |
|                                                                                     |        |          |
|                                                                                     | Cancel | ок       |

You can add the NOI extension package too using the above steps. Below you can see all the repositories added:

| IFF 140 MINDUSK eposeory 3.50.77 deck convergoskory comp                                  | -0-              |                           | 1421-111   |
|-------------------------------------------------------------------------------------------|------------------|---------------------------|------------|
| /FP16/OMNibusRepository/5.50.77.servicedefta.core/repository.combg                        | 4                | Mov                       | e Down     |
| /FP16N/OMNibusWebGUIRepository/deta/repository.com/g                                      | 4                | Clear C                   | redection  |
| //P16N/OMNIbulWebGUIRepostory/serviceDetairepostory.config                                |                  | Contract to               |            |
|                                                                                           |                  | Test Co                   | somection  |
|                                                                                           |                  |                           |            |
| Service repositories are remote locations where updates or extensions to packa<br>stored. | ges (including t | he Installation Manager R | tself) are |

4. Click Update on the Installation Manager and choose IBM Netcool GUI Components.

| pdate Packages                                                |                                       | 6 |
|---------------------------------------------------------------|---------------------------------------|---|
| elect a package group to find updates for.                    |                                       | 0 |
| Package Groop Name                                            | Directory                             |   |
| Netcool Core Components                                       | Jopt/IBM/tivoli/netcool               |   |
| 🐛 IBM WebSphere Application Server VB.5                       | /opt/IDM/WebSphere/AppServer          |   |
| η <sub>μ</sub> . Core services in Jazz for Service Management | /opt/IBM()azzSM                       |   |
|                                                               | I have a way of a constant the second |   |
| 1014 Netcool GU1 Components                                   | V optilis Ministro oligius            |   |
| 18H Netcool GUI Components                                    | Jost III Minescologue                 |   |
| - 1 IBM Netcool GUI Components                                | , Joodita Müneccoologui               |   |
| IBH Netcool GUI Components                                    | , Joodita Minescoolgui                |   |
| <ul> <li>BIN Netcool GUI Components</li> </ul>                | , Joodita Minescoolgui                |   |
| <ul> <li>BIN Netcool GUI Components</li> </ul>                | , Joodita Minietzookgui               |   |
| <ul> <li>BIN Netcool GUI Components</li> </ul>                | , Joodita Minescoolgui                |   |
| 1884 Netcool GUI Components                                   | , Joodita Minietzookgui               |   |
| <ul> <li>IBM Netcool GUI Components</li> </ul>                | , Joodita Minietzookoju               |   |

- Shared Resources Directory: Jopt/IBM/IBMIMShared
- Installation Directory: /opt/IBM/netcool/gui
- Translations: English
- · Architecture: 64-bit
- Installed Packages and Fixes IBM Two Netcool OMNIbus Web GUI 810.4

## Read and accept the license agreement and click Next

| BM Installation Manager                                                                                                    |                                                                                     |                                                      |                                                      | 1                                                          |                                   | -   |
|----------------------------------------------------------------------------------------------------|-------------------------------------------------------------------------------------|------------------------------------------------------|------------------------------------------------------|------------------------------------------------------------|-----------------------------------|-----|
| Update Packages                                                                                                    |                                                                                     |                                                      |                                                      |                                                            | F                                 |     |
| Read the following license agreements carefully.                                                                                                    |                                                                                     |                                                      |                                                      |                                                            |                                   | 1   |
| Update Packages Updates Licenses Features Su                                                                                                    | mmary 💦                                                                             |                                                      |                                                      |                                                            |                                   |     |
| International Program License Agreement                                                                                                    |                                                                                     |                                                      |                                                      |                                                            |                                   | T   |
| Part 1 - General Terms                                                                                                    |                                                                                     |                                                      |                                                      |                                                            |                                   | J.  |
| BY DOWNLOADING, INSTALLING, COPYING, ACCESSING, CLICKING ON AN "ACCEPT"<br>THE TERMS OF THIS AGREEMENT. IF YOU ARE ACCEPTING THESE TERMS ON BEHALF<br>AUTHORITY TO BIND LICENSEE TO THESE TERMS. IF YOU DO NOT AGREE TO THESE TO                                                         | BUTTON, OR OTHERWIS<br>OF LICENSEE, YOU REP<br>ERMS,                                | SE USING THI<br>PRESENT ANI                          | E PROGRAM, L<br>D WARRANT TH                         | ICENSEE AGRE<br>AT YOU HAVE F                              | ES TO<br>ULL                      |     |
| * DO NOT DOWNLOAD, INSTALL, COPY, ACCESS, CLICK ON AN "ACCEPT" BUTTON, OF                                                                                                    | R USE THE PROGRAM; A                                                                | AND                                                  |                                                      |                                                            |                                   |     |
| * PROMPTLY RETURN THE UNUSED MEDIA, DOCUMENTATION, AND PROOF OF ENTITL<br>THE AMOUNT PAID. IF THE PROGRAM WAS DOWNLOADED, DESTROY ALL COPIES OF T                                                                                                    | EMENT TO THE PARTY FI                                                               | ROM WHOM I                                           | T WAS OBTAINE                                        | D FOR A REFU                                               | ND OF                             |     |
| 1. Definitions                                                                                                    |                                                                                     |                                                      |                                                      |                                                            |                                   |     |
| "Authorized Use" - the specified level at which Licensee is authorized to execute or run the<br>units ("MSUs"), Processor Value Units ("PVUs"), or other level of use specified by IBM.                                                                                                  | e Program. That level ma                                                            | y be measure                                         | d by number of                                       | f users, millions (                                        | of service                        | 8   |
| "IBM" - International Business Machines Corporation or one of its subsidiaries.                                                                                                    |                                                                                     |                                                      |                                                      |                                                            |                                   | 1   |
| "License Information" ("LI") - a document that provides information and any additional te<br>software/sla. The LI can also be found in the Program's directory, by the use of a system (                                                                                                 | rms specific to a Program<br>command, or as a bookle                                | n. The Program<br>t included with                    | n's LI is availab<br>h the Program.                  | le at www.ibm.c                                            | om/                               | I   |
| "Program" - the following, including the original and all whole or partial copies: 1) machine-<br>visual content (such as images, text, recordings, or pictures), and 4) related licensed mate                                                                                           | readable instructions and<br>rials (such as keys and de                             | data, 2) com<br>ocumentation                         | ponents, files, a<br>).                              | and modules, 3)                                            | audio-                            | I   |
| "Proof of Entitlement" ("PoE") - evidence of Licensee's Authorized Use. The PoE is also e<br>potential special or promotional opportunities. If IBM does not provide Licensee with a PoE<br>record from the party (either IBM or its reseller) from whom Licensee obtained the Progra    | vidence of Licensee's elig<br>, then IBM may accept a<br>im, provided that it speci | jibility for war<br>is the PoE the<br>fies the Progr | anty, future up<br>original paid sa<br>am name and A | date prices, if a<br>les receipt or ot<br>withorized Use o | ny, and<br>her sales<br>obtained. |     |
| "Warranty Period" - one year, starting on the date the original Licensee is granted the licer                                                                                                    | nse.                                                                                |                                                      |                                                      |                                                            |                                   | 1   |
| 2. Agreement Structure                                                                                                    |                                                                                     |                                                      |                                                      |                                                            |                                   | 1   |
| This Agreement includes Part 1 - General Terms, Part 2 - Country-unique Terms (if any), th<br>regarding the use of the Program. It replaces any prior oral or written communications bet<br>of Part 2 may replace or modify those of Part 1. To the extent of any conflict, the LI preva | e LI, and the PoE and is<br>tween Licensee and IBM<br>als over both Parts.          | the complete<br>concerning Lie                       | agreement bet<br>ensee's use of                      | ween Licensee a<br>the Program. Th                         | and IBM<br>he terms               |     |
| 3. License Grant                                                                                                    |                                                                                     |                                                      |                                                      |                                                            |                                   | 1   |
| The Program is owned by IBM or an IBM supplier, and is copyrighted and licensed, not sold                                                                                                    | L.                                                                                  |                                                      |                                                      |                                                            |                                   |     |
| IBM grants Licensee a nonexclusive license to 1) use the Program up to the Authorized Us<br>Use, and 3) make a backup copy, all provided that                                                                                                    | e specified in the PoE, 2)                                                          | make and ins                                         | tall copies to su                                    | ipport such Auth                                           | norized                           |     |
| I accept the terms in the license agreement                                                                                                    |                                                                                     |                                                      |                                                      |                                                            | Print A                           | l   |
| I go not accept the terms in the license agreement                                                                                                    |                                                                                     |                                                      |                                                      |                                                            |                                   |     |
|                                                                                                    |                                                                                     |                                                      |                                                      |                                                            |                                   |     |
|                                                                                                    |                                                                                     | < Back                                               | Next >                                               | Update                                                     | Ca                                | inc |

| <b>Update Packages</b>                                                                                                    |                                                                                  |                                                                                   |                                                   |                                                          |          |            |                    | F                   |
|----------------------------------------------------------------------------------------------------|----------------------------------------------------------------------------------|-----------------------------------------------------------------------------------|---------------------------------------------------|----------------------------------------------------------|----------|------------|--------------------|---------------------|
| Select the features to inst                                                                                                    | tal                                                                              |                                                                                   |                                                   |                                                          |          |            |                    |                     |
| Update Packages                                                                                                    | Updates )                                                                        | Litermen                                                                          | Feitures                                          | summary )                                                |          |            |                    | 4                   |
| Features                                                                                                    |                                                                                  |                                                                                   |                                                   |                                                          |          |            |                    |                     |
| 🗢 🖬 🖪 IBM Youli Net                                                                                                    | cool/0347vibus Web                                                               | 00181036                                                                          |                                                   |                                                          |          |            |                    |                     |
| 🖌 instal ba                                                                                                    | se features                                                                      |                                                                                   |                                                   |                                                          |          |            |                    |                     |
| install ev                                                                                                    | ent search with IBN                                                              | 4 Operations Analy                                                                | ytics - Log Analysis                              |                                                          |          |            |                    |                     |
|                                                                                                    |                                                                                  |                                                                                   |                                                   |                                                          |          |            |                    |                     |
|                                                                                                    |                                                                                  |                                                                                   |                                                   |                                                          |          |            |                    |                     |
|                                                                                                    |                                                                                  |                                                                                   |                                                   |                                                          |          |            |                    |                     |
|                                                                                                    |                                                                                  |                                                                                   |                                                   |                                                          |          |            |                    |                     |
|                                                                                                    |                                                                                  |                                                                                   |                                                   |                                                          |          |            |                    |                     |
|                                                                                                    |                                                                                  |                                                                                   |                                                   |                                                          |          |            |                    |                     |
|                                                                                                    |                                                                                  |                                                                                   |                                                   |                                                          |          |            |                    |                     |
|                                                                                                    |                                                                                  |                                                                                   |                                                   |                                                          |          |            |                    |                     |
|                                                                                                    |                                                                                  |                                                                                   |                                                   |                                                          |          |            |                    |                     |
|                                                                                                    |                                                                                  |                                                                                   |                                                   |                                                          |          |            |                    |                     |
|                                                                                                    |                                                                                  |                                                                                   |                                                   |                                                          |          |            |                    |                     |
|                                                                                                    |                                                                                  |                                                                                   |                                                   |                                                          |          |            | Colore at          | -                   |
| Show dependencies                                                                                                    | n Manana hara a                                                                  | n of decodering                                                                   | 10                                                |                                                          |          | Expand All | <u>Colapse Al</u>  | Besto               |
| Show dependencies<br>Selected by installation                                                                                                    | on Manager becaus                                                                | se of dependencies                                                                | •                                                 |                                                          |          | EspandAl   | <u>Çolapse Al</u>  | Besto               |
| <ul> <li>Show dependencies</li> <li>Selected by installation</li> <li>Details</li> </ul>                                                                     | on Manager becaus                                                                | te of dependencies                                                                |                                                   |                                                          |          | EspandAl   | <u>Colapse Al</u>  | Besto               |
| <ul> <li>Show dependencies</li> <li>Selected by installation</li> <li>Details</li> <li>BIM Tivoli Netcool/OPM</li> </ul>                                     | on Manager becaus                                                                | te of dependencies                                                                | 12                                                |                                                          |          | ExpandAl   | Çolapse Al         | Besto               |
| <ul> <li>Show dependencies</li> <li>Selected by installation</li> <li>Details</li> <li>BIM Tivoš Netcook/OMNibs</li> <li>BIM Tivoš Netcook/OMNibs</li> </ul> | on Manager becaus<br>Ilbus Web GUI 8.<br>us Web GUI and Viet                     | te of dependencies<br>1.0.16<br>tual Member Man                                   | s<br>ager (VMM) plugin                            | for Netcool ObjectServ                                   | ar i     | ExpandAl   | <u>Colapse AI</u>  | Besto               |
| Show dependencies<br>S- Selected by installation<br>Details<br>BIM Tivoš Netcool/OMNiby<br>IBM Tivoš Netcool/OMNiby                                          | on Manager becaus<br>Ilbus Web GUI 8.<br>us Web GUI and Virt                     | te of dependencies<br>1.0.16<br>tual Member Man                                   | s<br>ager (VMM) plugin                            | for Netcool ObjectServ                                   | an l     | ExpandAl   | Colapse AI         | Besto               |
| Show dependencies<br>Selected by installation<br>Details<br>BIM Tivoš Netcosl/OMNiby<br>IBM Tivoš Netcosl/OMNiby                                             | on Manager becaus<br>Ilbus Web GUI and Virt                                      | te of dependencies<br>1.0.16<br>tual Member Man                                   | s<br>ager (VMM) plugin                            | for Netcool ObjectServ                                   | an l     | ExpandAl   | Çolapse Al         | Besto               |
| Show dependencies Solected by installatio Details BM4 Tivoli Netcool/OMNilos Disk Space Information                                                          | on Manager becaus<br>tibus Web GUI 8.<br>us Web GUI and Vet                      | te of dependencies<br>1.0.16<br>tual Member Man                                   | s<br>ager (VMM) plugin                            | for Netcool ObjectServ                                   | ref<br>1 | Expand Al  | <u>Collapse A8</u> | Besto               |
| Show dependencies     Selected by installatic     Details     IIIM Tivoli Netcool/OMNilo     Disk Space Information                                          | on Manager becaus<br>Ilbus Web GUI 8.<br>us Web GUI and Virt<br>n                | te of dependencies<br>1.0.15<br>tual Member Man                                   | s<br>ager (VMM) plugin                            | for Netcool ObjectServ                                   |          | Expand Al  | <u>Collapse A8</u> | Besto               |
| Show dependencies     Selected by installatic     Details     IIIM Tivoli Netcool/OMNilo     Disk Space Information                                          | on Manager becaus<br>Ilbus Web GUI 8.<br>us Web GUI and Virt<br>n<br>Volume      | te of dependencies<br>1.0.15<br>tual Member Man<br>Required                       | s<br>ager (VMM) plugin<br>Temporary<br>The source | for Netcool ObjectServ<br>Total                          |          | EspandAl   | Çolapse Al         | Besto               |
| Shared Resources Area                                                                                                    | on Manager becaus<br>albus Web GUI 8.<br>us Web GUI and Vir<br>n<br>Volume<br>/  | te of dependencies<br>1.0.16<br>tual Member Man<br>Required<br>0.0 KB             | s<br>ager (VMM) plugin<br>Temporary<br>256.49 MB  | for Netcool ObjectServ<br>Total<br>256.49 MB             |          | Expand Al  | <u>Collapse A8</u> | Availal<br>222.91   |
| Details<br>BIM Tivoli Netcool/OMNilo<br>Disk Space Information<br>Shared Resources Area<br>Installation Directory                                            | on Manager becaus<br>Ilbus Web GUI 8.<br>us Web GUI and Virt<br>n<br>Volume<br>/ | te of dependencies<br>1.0.16<br>tual Member Man<br>Required<br>0.0 KB<br>29.21 MB | s<br>ager (VMM) plugin<br>Temporary<br>256.49 MB  | for Netcool ObjectServ<br>Total<br>256 49 MB<br>39.21 MB |          | Espand Al  | Çolapse Al         | Availai<br>222 91 0 |

Enter smadmin password and click Next

| puale rackages                                                               |                                                               |                                      | C               |
|------------------------------------------------------------------------------|---------------------------------------------------------------|--------------------------------------|-----------------|
| Fill in the configurations for the package                                   | es.                                                           |                                      |                 |
| Update Packages 🔵 Update                                                     | s Licenses Features                                           | Summary                              | ÷               |
| <ul> <li>Common Configurations</li> <li>WebSphere Application Ser</li> </ul> | Common Configurations<br>WebSphere Application Server and Jaz | zz for Service Management properties |                 |
|                                                                              | Installation Directory Details                                |                                      |                 |
|                                                                              | WebSphere Application Server                                  | /opt/IBM/WebSphere/AppServer         | Bro <u>w</u> se |
|                                                                              | Jazz for Service Management UI                                | /opt/IBM/jazzSM/ui                   | Browse          |
|                                                                              | Profile Details                                               |                                      |                 |
|                                                                              | Server name server1                                           |                                      |                 |
|                                                                              | User name smadmin                                             |                                      |                 |
|                                                                              | Password ••••••                                               |                                      |                 |
|                                                                              |                                                               |                                      |                 |
|                                                                              |                                                               |                                      |                 |
|                                                                              |                                                               |                                      |                 |
|                                                                              |                                                               |                                      |                 |
|                                                                              |                                                               |                                      |                 |
|                                                                              |                                                               |                                      |                 |
|                                                                              |                                                               |                                      |                 |
|                                                                              |                                                               |                                      |                 |

### Click Update

| Update Packages:       Reventes summary information         Update Packages:       Update:       Reventes:         Target Location:       Reventes:       Reventes:         Package Group Name:       IBM Netcool GUI Components:       Reventes:         Target Location:       Statemary:       OptimeSUMMentcoolgui         Shared Resources Directory:       /optiMeMentcoolgui       Features:         Package To Institut       Features:       Features: To Remove         Immark Toriol Netcool/DMMultus Web GUI 8 10 18:       Peatures:       Features: To Remove         Immark Toriol Netcool/DMMultus Web GUI 8 10 18:       Peatures:       Features: To Remove         Immark Toriol Netcool/DMMultus Web GUI 8 10 18:       Peatures:       Features: To Remove         Disk Space Information       State/audites Space       State/audites Space         /       Communition       State/audites Space       222 51 70 MB                                                                                                    | BM Installation Manager                                                                                                    |                    |  |   |
|----------------------------------------------------------------------------------------------------|----------------------------------------------------------------------------------------------------|--------------------|--|---|
| Unidate Packages         Updates         Liveress         Features         Summary           Target Location         Package Group Name         IBM Netcool GUI Components         Installation Directory         Installation Size         Installation Size | Update Packages<br>Review the summary information                                                                                                    |                    |  | E |
| Feature: To Install       Feature: To Remove         * © IBM Twok Netcod/OMNIbus Web GUI 81.0.16       Feature: To Remove         © Instal base feature:       Feature: To Remove         Disk Space Information       Stel Available Space         It download Size:       256.49 M8         Ital Instalation Size:       255.70 M8                                                                                                    | Updates Updates Licenses Features<br>Target Location<br>Package Group Name IBM Netcool GUI Components<br>Installation Directory /opt/IBM/retcool/gui<br>Shared Resources Directory /opt/IBM/rBMIMShared<br>Updates | Limmary            |  | 2 |
| Disk Space Information<br>/ Stal Available Space<br>/ 222.91 (<br>Stal Domiload Size 256.49 MB<br>Stal Installation Size 235.70 MB                                                                                                    | Features To Install                                                                                                    | Features Ta Remove |  |   |
| Repository Information                                                                                                    |                                                                                                    |                    |  |   |

Check new WebGui version by running :

\$HOME/IBM/InstallationManager/eclipse/tools/imcl listInstalledPackages -features -long

#### e.g

./imcl listInstalledPackages -features -long

/opt/IBM/InstallationManager/eclipse : com.ibm.cic.agent\_1.8.9003.20190204\_1751 : IBM® Installation Manager : 1.8.9.3 :

/opt/IBM/tivoli/netcool : com.ibm.tivoli.omnibus.core\_5.50.49.20151123\_1445 : IBM Tivoli Netcool/OMNIbus : 8.1.0.5 : nco\_admin\_gui\_feature,nco\_admin\_tools\_feature,nco\_bri\_extensions\_feature,nco\_g\_objserv\_f eature,nco\_gateways\_support\_feature,nco\_mib\_manager\_feature,nco\_objserv\_feature,nco\_op erator\_gui\_feature,nco\_pa\_feature,nco\_probes\_suppxyserv\_feature,nco\_tec\_migration

/opt/IBM/WebSphere/AppServer :

com.ibm.tivoli.tacct.psc.install.was85.extension\_1.1.2001.20181217-2026 : Jazz for Service Management extension for IBM WebSphere 8.5 : 1.1

/opt/IBM/WebSphere/AppServer : com.ibm.websphere.BASE.v85\_8.5.5014.20180802\_1018 : IBM WebSphere Application Server : 8.5.5.14 : com.ibm.sdk.6\_64bit,ejbdeploy,embeddablec

/opt/IBM/WebSphere/AppServer : com.ibm.websphere.IBMJAVA.v70\_7.0.9030.20160224\_1826 : IBM WebSphere SDK Java Technology Edition (Optional) : 7.0.9.30 :

/opt/IBM/WebSphere/AppServer : com.ibm.websphere.IBMJAVA.v80\_8.0.5017.20180726\_2118 : IBM WebSphere SDK Java Technology Edition (Optional) : 8.0.5.17 :

/opt/IBM/JazzSM : com.ibm.tivoli.tacct.psc.tip.install\_3.1.3100.20181217-2026 : IBM Dashboard Application Services Hub : 3.1.3.2 : com.ibm.tivoli.tacct.psc.install.server

/opt/IBM/netcool/gui : com.ibm.tivoli.netcool.omnibus.webgui\_8.1.16.201905291034 : IBM Tivoli Netcool/OMNIbus Web GUI : 8.1.0.16 : WebGUI.feature

When login in WebGui, version is displayed :

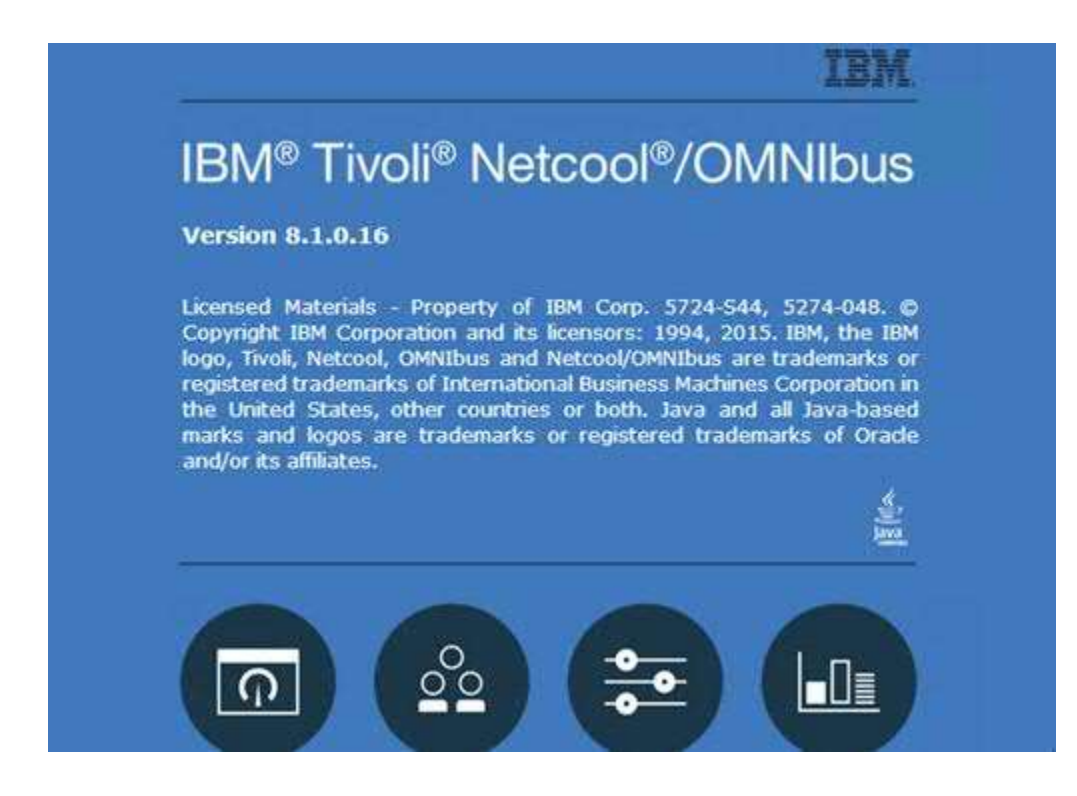